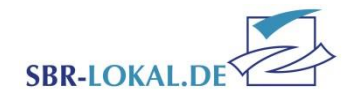

# Einen Zuschuss für lizenzierte Vereinsmitarbeiter beantragen

## Hinweise zur Bezuschussung

Auf den nachfolgenden Seiten finden Sie eine Anleitung zur Abgabe eines Antrags zur Bezuschussung von Übungsleitern. Da die Vorgehensweise und Bearbeitung für alle Anträge (Übungsleiter, Jugendleiter, Vereinsmanager Hauptamt und Vereinsmanager Nebenamt) identisch ist, wird die Bedienung nur am Bespiel des "Antrag Übungsleiter" gezeigt. Achtung: Die Bezuschussung für Jugendleiter, Übungsleiter und Vereinsmanager erfolgt rückwirkend. Bitte tragen Sie die Mitarbeiter in diesen Anträgen ein, welche im Vorjahr (2023) für Sie tätig waren.

Für einen Lizenzinhaber kann nur einmal pro Bezuschussungsgruppe im Antragsjahr ein Zuschuss beantrag werden, auch wenn dieser mehrere Lizenzen hat. Die Beantragung kann nur über den Hauptverein erfolgen.

#### Ihre Ansprechpartner

Antrag Übungsleiter: Christin Neumann, Tel.: (02 61) 1 35 – 1 03, Christin.Neumann@Sportbund-Rheinland.de

Antrag Jugendleiter: Josef Daitche, Tel.: (02 61) 1 35 – 1 04, Josef. Daitche@Sportjugend-Rheinland.de

Antrag Vereinsmanager: Wera Sindermann, Wera.Sindermann@Sportbund-Rheinland.de

Bezuschussung der Vereinsmitarbeiter Stand 07.12.2023 / MT-MH Seite 1 von 11

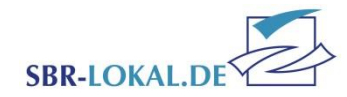

## Voraussetzungen zur Beantragung eines Zuschusses von Lizenzinhabern

| Voraussetzung                               | Antrag Jugendleiter | Antrag Übungsleiter | Antrag Vereinsmanager<br>Nebenamt | Antrag Vereinsmanager<br>Hauptamt |
|---------------------------------------------|---------------------|---------------------|-----------------------------------|-----------------------------------|
| Antragstellung nur für Mitgliedsvereine des | Ja                  | Ja                  | Ja                                | Ja                                |
| Sportbundes Rheinland e.V.                  |                     |                     |                                   |                                   |
| Mindestmitgliedsbeiträge für Kinder &       | Ja                  | Ja                  | Ja                                | Ja                                |
| Jugendliche bis zum 18 Geburtstag mit       |                     |                     |                                   |                                   |
| 4 Euro und Erwachsene mit 6 Euro            |                     |                     |                                   |                                   |
| Bestandserhebung abgegeben                  | Ja                  | Ja                  | Ja                                | Ja                                |
| Jahresbeitragsrechnung bezahlt              | Ja                  | Ja                  | Ja                                | Ja                                |
| Jugendordnung im Verein                     | Ja                  | Nein                | Nein                              | Nein                              |
| Schriftlicher Vertrag zwischen              | Nein                | Ja                  | Ja                                | Ja                                |
| Lizenzinhaber und Verein                    |                     |                     |                                   |                                   |
| (Grundlagenjahr*)                           |                     |                     |                                   |                                   |
| Mindestalter Lizenzinhaber                  | 16 Jahre            | 18 Jahre            | 18 Jahre                          | 18 Jahre                          |
| (Grundlagenjahr*)                           |                     |                     |                                   |                                   |
| Lizenzgültigkeit                            | Bis 31.12. des      | Bis 31.12. des      | Bis 31.12. des                    | Bis 31.12. des                    |
|                                             | Grundlagenjahres*   | Grundlagenjahres*   | Grundlagenjahres*                 | Grundlagenjahres*                 |
| Verhaltenskodex vom Lizenzinhaber liegt     | Ja                  | Ja                  | Ja                                | Ja                                |
| dem Verein unterschrieben vor               |                     |                     |                                   |                                   |
| Zu leistende Zeitstunden im Jahr            | Nicht vorgegeben    | 40 Stunden          | 100 Stunden                       | Nicht vorgegeben                  |
|                                             |                     | im Jahr             | im Jahr                           |                                   |
| Papier-Antrag mit eigenhändigen             | Ja                  | Ja                  | Ja                                | Ja                                |
| Unterschriften des §26 BGB-Vorstand         |                     |                     |                                   |                                   |
| Antragsfrist                                | Bis 31.03. des      | Bis 31.03. des      | Bis 31.03. des                    | Bis 31.03. des                    |
|                                             | Antragsjahres       | Antragsjahres       | Antragsjahres                     | Antragsjahres                     |
| Antragstellung im Antragsjahr               | Nur einmal möglich  | Nur einmal möglich  | Nur einmal möglich                | Nur einmal möglich                |

\*Grundlagenjahr entspricht dem Jahr, dessen Daten zur Bezuschussung herangezogen werden. Bei der Bezuschussung ist dies das Vorjahr des Jahres, in dem der Antrag gestellt wird.

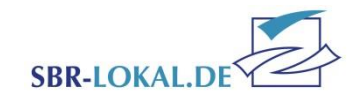

# Login – Passwortgeschützter Bereich

Melden Sie sich mit Benutzername und Kennwort unter <u>www.SBR-LOKAL.DE</u> an.

Haben Sie Ihr Kennwort vergessen, benutzen Sie den Link "Kennwort vergessen" im Login-Fenster. Es wird dann ein neues Kennwort an die im System hinterlegte E-Mail-Adresse gesendet.

Sollte der Verein einen komplett neuen Zugang benötigen, z. B. weil die E-Mail-Adresse sich ebenfalls geändert hat, kann dieser aus Sicherheitsgründen nur über das Formular "Passwort-Vergabe" beim Sportbund Rheinland erneut angefordert werden. Das Formular finden Sie unter <u>www.Sportbund-Rheinland.de</u>; Rubrik Downloads, SBR-LOKAL.de

Diese Zugangsdaten beinhalten die Rechte einer Vereinsadministration, d. h. Sie haben damit Zugriff auf

alle Menüpunkte in SBR-LOKAL.DE und können selbst zusätzliche Benutzer für Ihren Verein anlegen, deren Rechte definieren oder das Kennwort ändern.

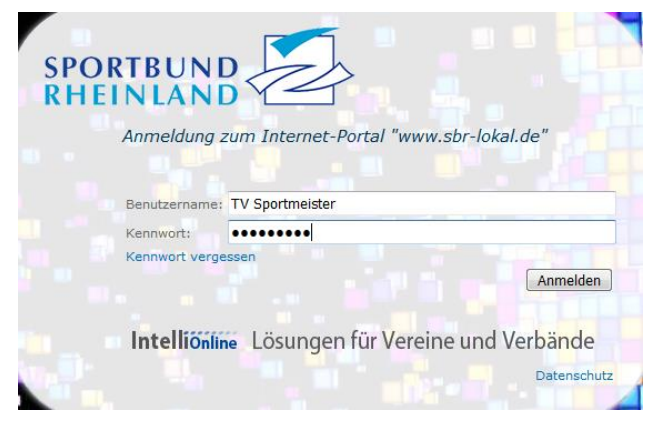

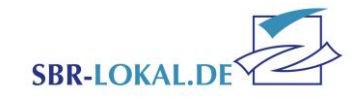

## **Rubrik Lizenzen**

In der Navigationsleiste wählen Sie bitte den Menüpunkt "Lizenzen" aus. Hierüber gelangen Sie in das Untermenü der Lizenzbezuschussung.

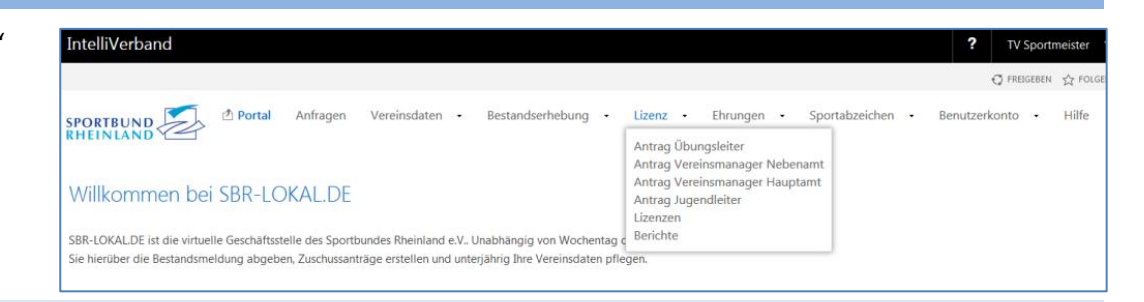

#### Übersicht der zugeordneten Vereinsmitarbeiter

Auf der nächsten Navigationsebene können Sie unter der Rubrik "Lizenzen" alle Mitarbeiter einsehen, die im Vorjahr bezuschusst wurden. Über den Button "Berichte" besteht die Möglichkeit, sich die aufgeführten Mitarbeiter per Excel herunterladen. Diese Datei können Sie beispielsweise an die zuständigen Personen in Ihrem Verein zwecks Prüfung der Bezuschussung weiterleiten, bevor Sie den Antrag im System bearbeiten.

Über den Button "Felder" können Sie mit der Maus per "Drag & Drop" Felder aus der Übersicht entfernen oder hinzufügen.

| PORTBUND Izenz Ant                                               | rag Übungsleiter Antrag Vereinsmanage | r Nebenamt Antrag Vereinsmanager Ha                                     | auptamt Antrag Jugendleiter Lizenzo | Berichte             | $\square$                           |
|------------------------------------------------------------------|---------------------------------------|-------------------------------------------------------------------------|-------------------------------------|----------------------|-------------------------------------|
| Lizenzen           Lizenzen           Seite 1 von 1 (5 Einträge) |                                       |                                                                         |                                     |                      | 🔍 Suche 🗵 Berichte 📅 Felder 🕕 Hilfe |
| Lizenzart                                                        | Nummer                                | Lizenzierte Person                                                      | Geburtsdatum                        | Gültigkeitsdatum von | Gültigkeitsdatum bis                |
| Vereinsmanager C                                                 | VMC1234                               | Vettel, Sebastian (2204364) - 56075 Koblenz, Auf<br>der Rennstrecke 382 | 03.07.1987                          | 23.08.2014           | 31.12.2019                          |
| Trainer C, Leistungssport                                        | T-W123456                             | Becker, Boris (2204363) - 56075 Koblenz, Am<br>Tennisplatz 48           | 22.11.1967                          | 03.02.2011           | 31.12.2019                          |
| Trainer C, Leistungssport                                        | TC-555809                             | Aschenbrödel, Cinderella (2118350) - 56075<br>Koblenz, Vor dem Ofen 1   | 14.09.2001                          | 06.01.2018           | 31.12.2021                          |
| Übungsleiter C, Breitensport                                     | SBR.ÜL-01-12346                       | Knete, Hans (2096726) - 60000 Goldstadt,<br>Dollargasse 1               | 26.07.1974                          | 18.11.2019           | 31.12.2023                          |
| Übungsleiter C                                                   | 09876.850.012.1                       | Christie, Agatha (2110832) - 56075 Koblenz,<br>Krimistraße 3            | 13.08.1978                          | 12.03.2014           | 12.01.2018                          |
| Übungsleiter C                                                   | 09876.850.012.1                       | Christie, Agatha (2110832) - 56075 Koblenz,<br>Krimistraße 3            | 13.08.1978                          | 12.03.2014           | 12.01.2018                          |

Ein Mitarbeiter kann nur einmal je Antrag hinzugefügt werden, auch wenn dieser mehrere Lizenzen innerhalb einer Bezuschussungsgruppe hat. Sollte eine Person mit mehreren Lizenzen einer Bezuschussungsgruppe (z. B. Übungsleiter) in der Übersicht der Vereinsmitarbeiter erscheinen, wird die gültige bzw. höhere Lizenz automatisch mit in den Antrag aufgenommen.

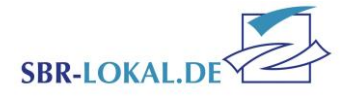

▶ Weiter 🗙 Löschen 🛛 Schließen

### Auswahl des Antrages

Wenn Sie mit der Bearbeitung eines Antrages beginnen möchten, klicken Sie auf den entsprechenden Antrag in der Navigationsleiste.

**ACHTUNG:** Hier ist zu beachten, dass Sie vor der Bearbeitung der Anträge die Bestandsmeldung an den Sportbund Rheinland übermittelt haben

müssen. Sollten Sie keine Mindestmitgliedsbeiträge erheben, ist eine Beantragung ebenfalls nicht möglich. Haben Sie Ihre Mitgliedsbeiträge geändert? Dann beachten sie bitte, dass erst nach der Übernahme durch den Sportbund die Anträge zur Bearbeitung freigeschaltet werden. Die Bearbeitungszeit beträgt 2 – 3 Tage.

#### Menübedienung im Bearbeitungsmodus

#### Schritt 1 von 3 Schritten - Lizenzbezuschussungsantrag für Übungsleiter

In der oberen gelben Leiste wird Ihnen auf der linken Seite angezeigt, wo Sie sich gerade befinden.

Mit "Weiter" im rechten Bereich der gelben Leiste navigieren Sie durch die Schritt-für-Schritt-Masken. Klicken Sie auf "Weiter", werden Ihre Änderungen automatisch gespeichert und Sie gelangen in die nächste Bearbeitungsmaske. Mit "Löschen" können Sie den kompletten Antrag löschen und mit "Schließen" den Bearbeitungsmodus verlassen.

Um die Bearbeitung wieder aufzunehmen, klicken Sie auf den entsprechenden "Antrag". Hier gelangen Sie wieder in den Bearbeitungsmodus.

> Bezuschussung der Vereinsmitarbeiter Stand.07.12.2023 / MT-MH Seite 5 von 11

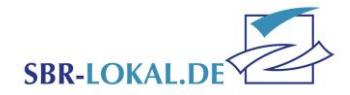

# Schritt 1 – den Antrag bearbeiten

| chritt 1 von                                                                                                    | 3 Schritten              | - Lizenzbezuschu       | ssungsantrag für Ül      | oungsleiter               |                          |                           |                          |                         |                         | ► Weiter         | 🗙 Löschen 🛛 Schließen                   |
|----------------------------------------------------------------------------------------------------|--------------------------|------------------------|--------------------------|---------------------------|--------------------------|---------------------------|--------------------------|-------------------------|-------------------------|------------------|-----------------------------------------|
| Schritt 1                                                                                                    |                          |                        |                          |                           |                          |                           |                          |                         |                         |                  |                                         |
| Hier werder                                                                                                    | n die Ihrem Ver          | rein zugeordneten Übi  | ungsleiter angezeigt. Ne | ue Übungsleiter können S  | ie über den Button "Neue | er Lizenzinhaber" hinzufi | ügen und nicht mehr täti | ge Übungsleiter über "T | ätigkeit beenden" von A | ntrag entfernen. |                                         |
| Sind alle Üb                                                                                                    | ungsleiter aufg          | geführt, die im vergan | genen Jahr mind. 40 Stu  | nden für Ihren Verein tät | ig gewesen sind, dann kl | icken Sie bitte auf "Weit | er".                     |                         |                         |                  |                                         |
| Sollte Ihnen bei der Gültigkeit der Lizenz "Abgelaufen – Verlängerung einreichen" angezeigt werden, senden Sie uns bitte eine gültige Lizenzkopie des Übungsleiters zu. |                          |                        |                          |                           |                          |                           |                          |                         |                         |                  |                                         |
|                                                                                                    |                          |                        |                          |                           |                          |                           |                          |                         |                         |                  |                                         |
|                                                                                                    |                          |                        |                          |                           |                          |                           |                          |                         |                         |                  |                                         |
| Lizenzii                                                                                                    | nhaber zu Organ          | isation "6000564 TV S  | portmeister e.V."        |                           |                          |                           |                          |                         |                         | 🗋 Neuer Lize     | nzinhaber 🚯 Excel-Export                |
|                                                                                                    | ((m) - ) (())            |                        |                          |                           |                          |                           |                          |                         |                         |                  |                                         |
| Seite 1 von 1 (                                                                                                    | (4 Eintrage) 🕓           |                        |                          |                           |                          |                           | -                        |                         |                         |                  |                                         |
| beenden                                                                                                    | rückgängig               | Änderungstatus         | Lizenznummer             | Vorname                   | Nachname $	riangle$      | Geburtsdatum              | Straße                   | Postleitzahl            | Ort                     | Gültig bis       | Gültigkeit                              |
| Tätigkeit<br>beenden                                                                                                    | Anderungen<br>rückgängig | Original               | TC-555809                | Cinderella                | Aschenbrödel             | 14.09.2001                | Vor dem Ofen 1           | 56075                   | Koblenz                 | 31.12.2021       | Ja                                      |
| 8 Tätigkeit<br>beenden                                                                                                    | Anderungen<br>rückgängig | Original               | T-W123456<br>T-W123456   | Boris                     | Becker                   | 22.11.1967                | Am Tennisplatz 48        | 56075                   | Koblenz                 | 31.12.2019       | Abgelaufen -<br>Verlängerung einreichen |
| 8 Tätigkeit<br>beenden                                                                                                    | S Ånderungen rückgängig  | Original               | 09876.850.012.1          | Agatha                    | Christie                 | 13.08.1978                | Krimistraße 3            | 56075                   | Koblenz                 | 12.01.2018       | Abgelaufen -<br>Verlängerung einreichen |
| S Tätigkeit beenden                                                                                                    | S Anderungen rückgängig  | Original               | SBR.ÜL-01-12346          | Hans                      | Knete                    | 26.07.1974                | Dollargasse 1            | 60000                   | Goldstadt               | 31.12.2023       | Ja                                      |
| Seite 1 von 1                                                                                                    | (4 Einträge) 🔇           | [1] 🔈                  |                          |                           |                          |                           |                          |                         |                         |                  |                                         |
|                                                                                                    |                          |                        |                          |                           |                          |                           |                          |                         |                         |                  |                                         |
| 14/=3-== 1 ×                                                                                                    | Cablia Cablia Ca         | -                      |                          |                           |                          |                           |                          |                         |                         |                  |                                         |
| vveicer Los                                                                                                    | schien Schliebe          | :ri                    |                          |                           |                          |                           |                          |                         |                         |                  |                                         |

Im ersten Schritt der Bearbeitung werden die Mitarbeiter, welche im Vorjahr in den einzelnen Bezuschussungsgruppen genehmigt wurden, im jeweiligen Antrag angezeigt. In dieser Übersicht bekommen Sie auch eine Information über die Gültigkeit der Lizenzen in unserem System.

Sollte der Hinweis einer abgelaufenen Lizenz bei Ihnen erscheinen, diese aber bereits verlängert worden sein, senden Sie uns bitte eine Kopie der gültigen Lizenz zu. Sollte der Mitarbeiter mit abgelaufener Lizenz eine weitere Lizenz dieser Bezuschussungsgruppe haben, welche gültig ist, können Sie uns gerne darauf hinweisen, damit wir diese Lizenz Ihrem Verein zuordnen. Je Antrag kann ein Lizenzinhaber nur einmal zugeordnet werden.

Adressen Ihrer Vereinsmitarbeiter können lediglich vom Sachbearbeiter des Sportbund Rheinland e.V. aktualisiert werden.

> Bezuschussung der Vereinsmitarbeiter Stand.07.12.2023 / MT-MH Seite 6 von 11

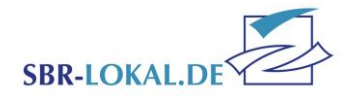

## Einen Mitarbeiter vom Antrag löschen

Ist ein Mitarbeiter auf dem Antrag aufgeführt, der nicht mehr für Sie tätig ist bzw. sein wird, wählen Sie bei dieser Person "Tätigkeit beenden" aus.

| Tätigkeit<br>beenden   | Änderungen<br>rückgängig   | Änderungstatus | Lizenznummer           | Vorname    | Nachr |
|------------------------|----------------------------|----------------|------------------------|------------|-------|
| S Tätigkeit beenden    | Anderungen<br>rückgängig   | Original       | TC-555809              | Cinderella | Asche |
| 8 Tätigkeit<br>beenden | S Anderungen rückgängig    | Original       | T-W123456<br>T-W123456 | Boris      | Becke |
| S Tätigkeit beenden    | S Ånderungen röckgängig    | Original       | 099999.856.012.1       | Mario      | Kart  |
| S Tätigkeit beenden    | S Anderungen<br>röckgängig | Neu            | TC-12345<br>TC-12345   | Manuel     | Neuer |
| Seite 1 von 1          | (4 Einträge) 🔇 [           | 1] >           |                        |            |       |

In einer neuen Ansicht werden Ihnen die Lizenznummer sowie der Eintritt der Person angezeigt. Zum Löschen des Mitarbeiters das Ende der Tätigkeit eintragen und mit "OK" bestätigen.

| Tätigkeit beenden                                                                                                    | V OK OK Abbrechen |
|----------------------------------------------------------------------------------------------------|-------------------|
| Zum Löschen des Mitarbeiters das Ende der Tätigkeit eintragen und mit "OK" bestätigen. Lizenznummer TC-555809 Tätigkeit beenden zum 31.12.2018 |                   |
| OK Abbrechen                                                                                                    |                   |
| Weiter Löschen Schließen                                                                                                    |                   |

Bezuschussung der Vereinsmitarbeiter Stand.07.12.2023 / MT-MH Seite 7 von 11

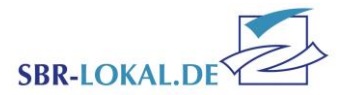

## Einen Mitarbeiter hinzufügen

Möchten Sie dem Antrag einen neuen Mitarbeiter hinzufügen, klicken Sie auf der rechten Seite auf den Button "Neuen Lizenzinhaber". 
 Gültig bis
 Gültigkeit

 31.12.2021
 Ja

 31.12.2019
 Abgelaufen - Verlängerung einreichen

Geben Sie im neuen Fenster bitte die Lizenznummer des Mitarbeiters sowie den Beginn der Tätigkeit ein und bestätigen diesen mit "OK".

Erscheint hinter dem Feld "Lizenznummer" ein roter Punkt, akzeptiert das System Ihre Eingabe nicht. Der entsprechenden Fehler wird Ihnen in roter Schrift angezeigt.

| Neuen Lizenzinhaber anlegen                                                                                                    | √ ок                    | 8 Abbrechen            |
|----------------------------------------------------------------------------------------------------|-------------------------|------------------------|
| Zur Anlage eines neuen Mitarbeiters tragen Sie bitte die vollständige Lizenznummer sowie den Beginn der Tätigkeit i<br>Erscheint hinter dem Feld Lizenznummer ein roter Punkt akzeptiert das System Ihre Eingabe nicht. Den entsprechen<br>wenn Sie mit der Maus über den Punkt fahren.<br>Möchten Sie wieder zurück zum Antrag gehen Sie auf "Abrrechen". | n Verein e<br>den Fehle | in.<br>r erfahren Sie, |
| Tätigkeitsbeginn im Verein                                                                                                    |                         |                        |
| OK Abbrechen                                                                                                    |                         |                        |

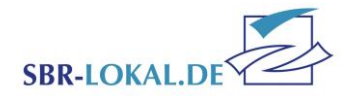

In der Antragsübersicht können sie über den Änderungsstatus erkennen, welche Mitarbeiter Sie hinzugefügt haben. Diese haben den Status "Neu".

Wenn Sie alle Mitarbeiter des Vereins in Ihrem Antrag aktualisiert und Ihre Angaben überprüft haben, gelangen Sie über den Button "Weiter" zu Schritt 2.

| Tätiokeit              | Änderungen               |                |                        |            |              |   |       |
|------------------------|--------------------------|----------------|------------------------|------------|--------------|---|-------|
| beenden                | rückgängig               | Anderungstatus | Lizenznummer           | Vorname    | Nachname     | Δ | Gebu  |
| C Tätigkeit<br>beenden | Anderungen<br>rückgängig | Original       | TC-555809              | Cinderella | Aschenbrödel |   | 14.09 |
| Tätigkeit<br>beenden   | Anderungen<br>rückgängig | Original       | T-W123456<br>T-W123456 | Boris      | Becker       |   | 22.11 |
| Tätigkeit<br>beenden   | Anderungen<br>rückgängig | Original       | 099999.856.012.1       | Mario      | Kart         |   | 23.08 |
| C Tätigkeit beenden    | S Ånderungen rückgängig  | Neu            | TC-12345<br>TC-12345   | Manuel     | Neuer        |   | 27.03 |
| Seite 1 von 1          | (4 Einträge) <           | 1] 🖻           |                        |            |              |   |       |

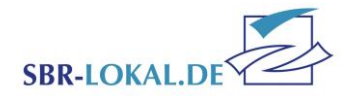

# Schritt 2 – Ihre Kontaktdaten

In Schritt 2 tragen Sie bitte die Kontaktdaten des Bearbeiters des jeweiligen Antrages ein, damit wir uns bei Rückfragen direkt mit der richtigen Person in Verbindung setzen können.

Der Hinweis/Fehler zeigt Ihnen nochmal an, für wie viele Personen der Antrag gestellt wird.

Zeigt das System auch abgelaufene Lizenzen an, senden Sie uns bitte eine Kopie der verlängerten Lizenz zu.

Mit "Bezuschussung abschließen" wird der Antrag an den Sportbund Rheinland e.V. übermittelt.

Im Anschluss ist keine Bearbeitung des Antrags mehr möglich.

| Schritt 2 von                                | 3 Schritten - Lizenzbezuschussungsantrag für Übungsleiter ↓ Zurück ト Bezuschussung abschließen V Speichem O Schließe                                                                                                    |
|----------------------------------------------|----------------------------------------------------------------------------------------------------|
| Schritt 2                                    |                                                                                                    |
| Bitte tragen<br>Bestätigen S<br>Bitte beacht | Sie hier Ihre Kontaktdaten ein, damit wir Sie im Falle von Rückfragen kontaktieren können.<br>ie anschließend bitte nochmals Ihre Angaben und klicken Sie auf "Bezuschussung abschließen".<br>en Sie, dass das anschließend bereitgestellte PDF-Dokument unterschrieben an den Sportbund Rheinland gesendet werden muss. |
| Anfragetyp                                   | Lizenzbezuschussung Übungsleiter                                                                                                    |
| Ansprechpartner                              | M. Mustermann                                                                                                    |
| Telefon                                      | +49 261 135 106                                                                                                    |
| Email                                        | M.Mustermann@TV-Sportmeister.de                                                                                                    |
|                                              | Sehr geehrte Frau Theis,<br>Fortbildungsnachweise für die Lizenzverlängerung sind per Post unterwegs.                                                                                                    |
| Bemerkung                                    | Mit freundlichen Grüßen, M. Mustermann                                                                                                    |
| Transaktion                                  | e1a6739c-5340-433f-bf5e-fdb529cdb5a8                                                                                                    |
| Hinweis/Fehler                               | Beantragt wurden 5 gültige und 1 abgelaufene Litenzen.                                                                                                    |
|                                              | Durch das Versenden wird der Zuschussantrag an den Sportbund Rheinland e.V. übermittelt und kann nicht weiter bearbeitet werden.                                                                                                    |
| Versenden                                    | 🖲 Ja 🔘 Nein                                                                                                    |
|                                              | Hiermit bestätige ich die Richtigkeit der Angaben und die Einhaltung der Förderbedingungen.                                                                                                    |
| Gelesen                                      | 💿 Ja 🔘 Nein                                                                                                    |
|                                              |                                                                                                    |
|                                              |                                                                                                    |

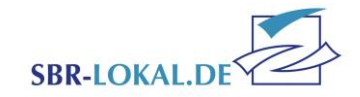

## Schritt 3 – Antrag ausdrucken

Der Antrag wurde an den Sportbund Rheinland e.V. übermittelt.

Bitte laden Sie sich den Antrag herunter, drucken diesen aus und legen diesen dem BGB-Vorstand zur Unterschrift vor.

Bitte senden Sie uns den Antrag (gerne auch per E-Mail) bis zur entsprechenden Frist zu.

<u>Achtung</u>: Beachten Sie, dass eine Unterschrift durch die Lizenz-Inhaber zukünftig entfällt, nicht jedoch die Unterschrift des BGB-Vorstandes.

Des Weiteren reichen Sie uns bitte eine **<u>gültige</u>** Lizenzkopie oder entsprechende Fortbildungsnachweise für alle Mitarbeiter ein, deren Lizenz als abgelaufen markiert ist.

Sobald der Antrag (per E-Mail oder Post) beim Sportbund Rheinland e.V. eingeht, erhalten Sie automatisch eine Bestätigungsmail an den in Schritt 2 hinterlegten Mitarbeiter.

## Anfragen – das interne Nachrichtensystem

Den Antrag können Sie jederzeit wieder aufrufen über den Menüpunkt "Anfragen" auf der ersten Menüebene.

Im Menü "Anfragen" werden alle Aktionen angezeigt, die Sie in SBR-LOKAL.DE ausgeführt haben. Steht der **Status** ihrer Aktion auf "Anfrage" ist die Aktion von Ihnen an den Sportbund Rheinland e.V. übermittelt, aber noch nicht vom Sachbearbeiter bearbeitet worden. Steht der Status auf "Übernahme" wurde Ihre Anfrage beim Sportbund Rheinland e.V. übernommen und die Aktion ist damit abgeschlossen. **Steht der Status auf "Bearbeitung" müssen Sie tätig** 

| PC<br>H | DRTBUN<br>Einlan      | D Portal                                                                | Anfragen Vereinsdaten | Bestandserhebung | • Lizenz • Ehrung | gen • Sportabzeichen •                              |
|---------|-----------------------|-------------------------------------------------------------------------|-----------------------|------------------|-------------------|-----------------------------------------------------|
| 1       | <b>Anfra</b><br>Seite | a <b>gen zu Zugang "6000564 TV Sp</b><br>1 von 1 (3 Einträge)  << < > > | ortmeister e.V."<br>> |                  |                   | 🕰 Suche 🚟 Felder 🔘 Hife                             |
|         | 🔠 Details             | Anfragetyp                                                              | Beginn                | Übertragung      | Status            | Anfragebezug                                        |
|         | III Details           | Lizenzbezuschussung<br>Übungsleiter                                     | 13.01.2020            |                  | Anfrage           |                                                     |
|         | III Details           | Vereinsdatenpflege                                                      | 12.12.2019            | 12.12.2019       | Übernahme         | 6000564 TV Sportmeister e.V<br>Vereinsdatenänderung |
|         | III Details           | Jahrgangsweise<br>Bestandsmeldung                                       | 12.12.2019            | 12.12.2019       | Anfrage           | Erhebung 2020                                       |
|         |                       |                                                                         |                       |                  |                   |                                                     |

werden. Entweder wurde die Aktion von Ihnen noch nicht beendet und somit noch nicht zum Versand gebracht, oder der Sportbund Rheinland e.V. hat Ihre Anfrage zur Bearbeitung an Sie zurück geschickt. Entsprechende Bemerkungen werden dann an die von Ihnen hinterlegte E-Mail-Adresse versendet.

| Schritt 3 von 3 Schritten - Lizenzbezuschus                                                         | ssungsantrag für Übungsleiter                                                                                                    | Schlief |
|----------------------------------------------------------------------------------------------------|----------------------------------------------------------------------------------------------------|---------|
| Vielen Dank! Ihr Jahressammelantrag für Übung:                                                      | sleiter wurde an den Sportbund Rheinland e.V. übermittelt.                                                                                                    |         |
| Laden Sie den Antrag nun als PDF herunter und d<br>Unterschriften versehene bis 31.03, per Post zu. | frucken Sie diesen aus. Bitte senden Sie uns den Jahressammelantrag mit allen benötigten<br>Erst dann kann Ihr Jahressammelantrag abschließend bearbeitet werden. |         |
|                                                                                                    |                                                                                                    |         |
| Transaktionsnummer: b8f199e1-4223-4eb5-a63e-0b8f2r                                                  | 641dc6f                                                                                                    |         |
| Antrag herunterladen und ausdrucken                                                                 |                                                                                                    |         |
|                                                                                                    |                                                                                                    |         |
|                                                                                                    |                                                                                                    |         |
| Schleßen                                                                                            |                                                                                                    |         |